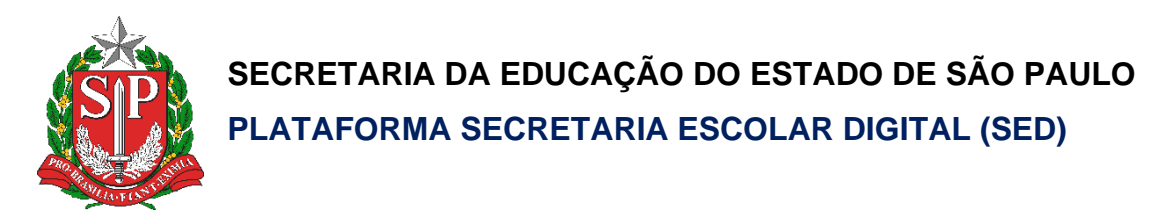

# Tutorial

## Acesso e

## Recuperação de Senha (Aluno)

Versão: 2020.10.27

### Sumário

| Introdução      | 3 |
|-----------------|---|
| Acessar a SED   | 3 |
| Recuperar senha | 3 |

#### Introdução

Este documento representa os procedimentos para a realização recuperação de senha pelo aluno.

Perfis com acesso:

Aluno

Acessar a SED

- 1. Acessar a Secretaria Escolar Digital SED através do link https://sed.educacao.sp.gov.br/.
- 2. Informe o login (RA+digito+sp) e a senha, então clique em "ACESSAR"

Ex: RA: 000999999999/X /SP Digite: 99999999/X sp

| Secretaria da educação do estado de s<br>Secretaria Escolar Digital | SÃO PAULO CONS | SULTA CERTIFICAÇÃO EJA CONCLUINTES - CONSULTA PÚBLICA<br>PORTAL DE ATENDIMENTO SAIBA COMO ACESSAR                   |
|---------------------------------------------------------------------|----------------|----------------------------------------------------------------------------------------------------|
|                                                                     |                | NOME DE USUÁRIO                                                                                                    |
| Bem-vindo à                                                         | RA+digito+sp   | 999999999Xsp                                                                                                    |
| Secretaria Escolar Di                                               | igital         | SENHA                                                                                                    |
| Saiha mais sohre a Secretaria Escolar Digital                       | senha          | Digite sua senha                                                                                                    |
|                                                                     |                | ACESSAR<br>Não possui cadastro? <u>Obtenha seu primeiro acesso</u><br>Saiba como acessar                            |
|                                                                     |                | Precisa de Suporte? Acesse o <u>portal de atendimento SED</u> e abra<br>uma ocorrência ou ligue para 0800 77 00012. |

#### Recuperar senha

1. Caso não consiga acessar e receba a mensagem abaixo clique em "esqueci a senha".

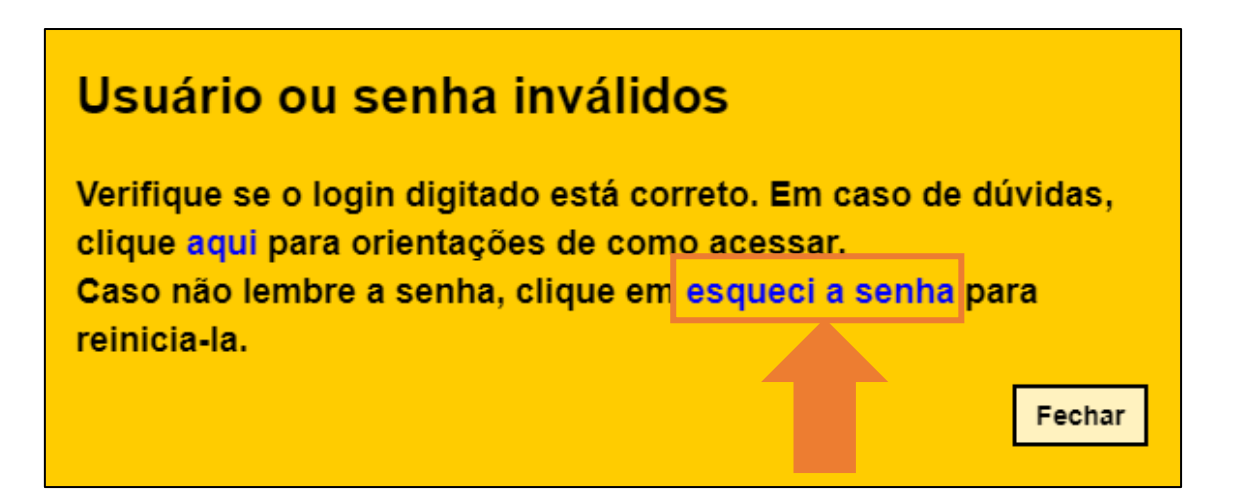

2. Ou clique em "esqueci a senha" na tela de acesso.

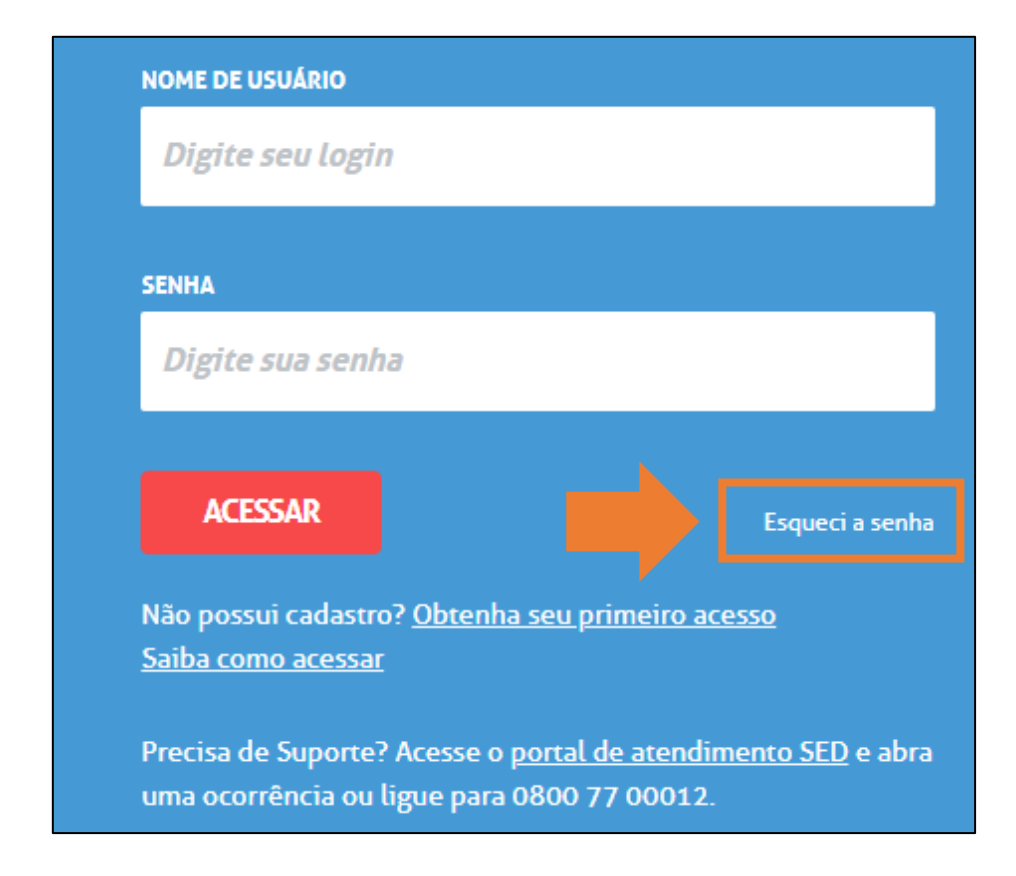

3. Selecione a opção "Aluno".

| SECRETARIA DA EDUCAÇÃO DO ESTADO DE SÃO PAL          | JLO CONCLUINTES - CO  | DNSULTA PÚBLICA    |
|------------------------------------------------------|-----------------------|--------------------|
| Secretaria Escolar Digital                           | PORTAL DE ATENDIMENTO | SAIBA COMO ACESSAR |
| Esqueci a Senha                                      |                       |                    |
| ۱ <u> </u>                                           |                       |                    |
| Selecione quem você é:                               |                       |                    |
|                                                      |                       |                    |
| Selecione                                            |                       | ~                  |
| Selecione                                            |                       |                    |
| Aluno                                                |                       |                    |
| itura Municipal                                      |                       |                    |
| or de Serviço (Empresa)                              |                       |                    |
| nsavel por Aluno                                     |                       |                    |
| or de Outres Pedes (municipal/privada/estadual outre | -                     |                    |
|                                                      | /                     |                    |

4. Preencher as informações e clique em "ENVIAR". Uma senha provisória será encaminhada para o e-mail informado.

| Recuperação de senha de Aluno:<br>• Campos obrigatórios                                                                                                    |                                                                  |                                                                                                    |                                |
|----------------------------------------------------------------------------------------------------|------------------------------------------------------------------|----------------------------------------------------------------------------------------------------|--------------------------------|
| RA *                                                                                                    | DÍGITO                                                           | UF*                                                                                                    |                                |
| DIGITE SEU RA                                                                                                    | DÍGITO                                                           | SP                                                                                                    | ~                              |
| NOME DA MÃE*                                                                                                    |                                                                  |                                                                                                    |                                |
| DIGITE O NOME DA MÃE                                                                                                    |                                                                  |                                                                                                    |                                |
| DATA DE NASCIMENTO 4                                                                                                    |                                                                  |                                                                                                    |                                |
| DIGITE SUA DATA DE NASCIMENTO                                                                                                    |                                                                  |                                                                                                    |                                |
| EMAIL RECEBIMENTO DA SENHA*                                                                                                    |                                                                  |                                                                                                    |                                |
| DIGITE O EMAIL PARA RECEBIMENTO DA SENHA                                                                                                    |                                                                  |                                                                                                    |                                |
| Esta funcionalidade deve ser utilizada única e exclusiv<br>senhas da plataforma Secretaria Escolar Digital (SED).<br>dados de outros(as) alunos(as), você estará sujeito a re<br>30 de novembro de 2012.<br>ENVIAR | amente por alunos(<br>Caso faça uso para o<br>sponder pelos seus | (as) que tenham esquecido s<br>outros fins como, por exemp<br>: atos com base na Lei n <sup>o</sup> 12 | suas<br>olo, obter<br>.737, de |

5. Acesse a plataforma SED com o login e a senha recebidos em seu email. 6. Clique no link: Alterar senha para criar uma nova senha de sua preferência.

| 🖉 🕒 Secretaria Escolar Digital           |   | colar Digital                                                                                           | Você está logado como: SED - Suport<br>E-mail Institucional (via Microsoft):    |                                                                     |  |
|------------------------------------------|---|----------------------------------------------------------------------------------------------------|---------------------------------------------------------------------------------|---------------------------------------------------------------------|--|
|                                          |   |                                                                                                    | E-mail Institucional (via Google): Ca                                           | mila.Alcaz p.gov.<br>Perfil Alterar Senha O Sair                    |  |
| <ul> <li>Configurações</li> </ul>        | * | A Secretaria Escolar Digital é uma plataforma on-lir                                                    | ne criada para centralizar, agilizar e facilitar todas as                       | SHU FRULU<br>PM BESCH DAS CHARGES<br>EACH DESCHIESE<br>BESARVECTIOS |  |
| Parametrização<br>Convênio de Transporte | • | Com os diversos módulos da SED, gestores, profes<br>informações de forma rápida, segura e eficiente, pr | sores, alunos e seus responsáveis têm acesso às<br>omovendo a inclusão digital. |                                                                     |  |
| Gestão Escolar                           |   |                                                                                                    | , , , , , , , , , , , , , , , , , , ,                                           |                                                                     |  |

Importante: Na criação da nova senha não é possível utilizar nenhuma parte do seu nome.

7. Digite a senha atual, crie uma nova senha de sua preferência, repita a nova senha para confirmar e clique em Alterar Senha para gravá-la.

| Alterar Senha ×                                                             |  |
|-----------------------------------------------------------------------------|--|
| A senha deverá possuir no mínimo 8<br>caracteres e no máximo 14 caracteres. |  |
| Senha Atual                                                                 |  |
|                                                                             |  |
| Nova Senha                                                                  |  |
|                                                                             |  |
| Confirmar Nova Senha                                                        |  |
|                                                                             |  |
|                                                                             |  |
| Alterar Senha                                                               |  |
|                                                                             |  |

Pronto! Com a nova senha você já pode acessar a plataforma SED.

Esperamos que este tutorial tenha auxiliado!

Porém, se possuir outras dúvidas, acesse o Portal de Atendimento (<u>https://atendimento.educacao.sp.gov.br</u>